### RCF-CC31 取扱説明書

#### 【使用上の注意】

- 本機を修理、分解、改造しないでください。
- 本機は日本国内で使用してください。
- ●本機を落とす、物をぶつけるなどの強い衝撃を与えないでください。
- ●本機に物を載せる、加熱する、加工する、水に濡らす などの行為を絶対にしないでください。
- ●防水袋に入っていない本機を濡れた手で操作しないでください。

#### 【免責について】

本機は、「就業履歴登録アプリケーション「建レコ」」「建 設キャリアアップカードリーダーfor グリーンサイト<sup>\*</sup>」

「Greenfile.work」を動作させるものとなります。

弊社はいかなる場合も、以下に関して一切の責任を負わ ないものとします。

- ●本機に関連して直接または間接的に発生した、偶発的、 特殊、または結果的損害、被害など。
- ●お客様の誤使用や不注意によって発生した障害、または本機の故障、不具合など。
- ●弊社以外の第三者およびお客様により本機の分解、または改修が行われて以降に発生した一切の故障、不具合など。
- ●地震、火災、落雷、風水害、その他の天変地異、公害、 イタズラなど第三者による故意・過失など外的要因に よる本機の故障、不具合など。
- ●本機に関連して直接的、間接的を問わず発生した、偶発的、特別、懲罰的、結果的、派生的(逸失利益、プログラムまたはデータの損失を含むがこれらに限定されない)損害など。

#### 【定格】

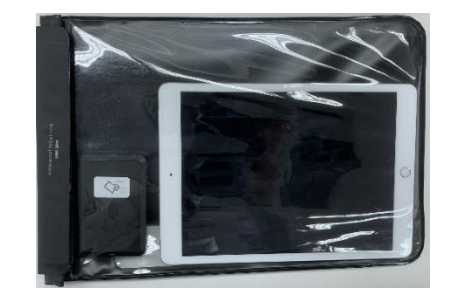

| 項目      | 仕様                                      |
|---------|-----------------------------------------|
| 品番      | RCF-CC31                                |
| 專       | iPad:バッテリー                              |
| 电你      | IC カードリーダー:単4電池2本                       |
| 電源ケーブル長 | 約 1.0m                                  |
| 消費電力    | iPad 充電時:12W                            |
| 使用温度範囲  | 0∼35°C                                  |
| 仕様湿度範囲  | 30~90% (結露しないこと)                        |
| 設置環境    | 屋内/屋外                                   |
| 外形寸法    | $\rm H255mm \times W380mm \times D28mm$ |
| 重量      | 1.0kg                                   |
| 通信      | 移動体通信(LTE)                              |

### 【同梱品一覧】

| 名称             | 個数 |
|----------------|----|
| iPad           | 1  |
| IC カードリーダー     | 1  |
| 防水袋            | 1  |
| AC アダプタ        | 1  |
| Lightning ケーブル | 1  |
| 取扱説明書 (本書)     | 1  |

#### 【使用方法】

① 防水袋を開き、iPad と IC カードリーダーを取り出 してください。

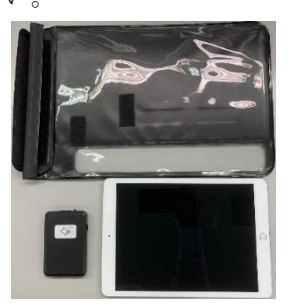

② 電源ボタンを長押しして iPad を起動してください。

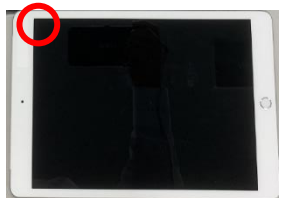

③ IC カードリーダーのスイッチを「1」にし、LED が 青色に点滅していることを確認してください。

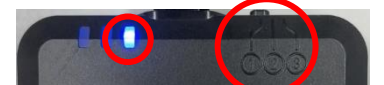

 ④ iPad と IC カードリーダーを防水袋に戻し、防水袋を 閉じてください。

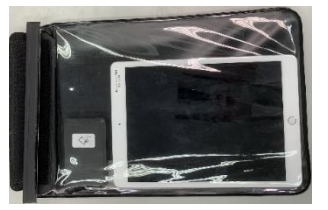

iPad→IC カードリーダーの順に入れ、マジックテープで固定

⑤ 使用する1つのアプリのみを起動してください。

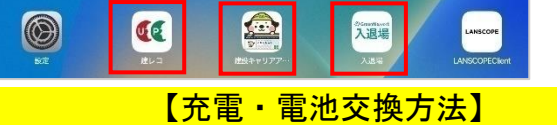

- 防水袋を開き、iPad と IC カードリーダーを取り出してください
- iPad は付属の AC アダプタと Lightning ケーブルを 使用して充電してください。

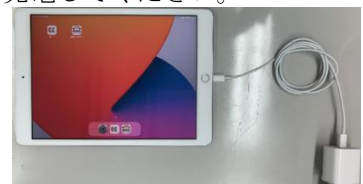

③ IC カードリーダーは背面のねじを外し、単 4 電池を 2 本とも新品と交換してください。

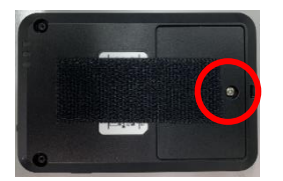

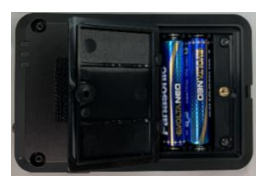

#### 【明るさ変更方法】

本機を使用中に画面が見づらいと感じたら、以下の手順 で明るさを変更してください。

① 画面右上をタッチし、下にスライドしてください。

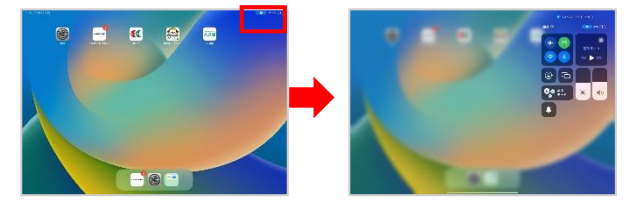

② 『★』の項目をスライドし、任意の明るさに変更してください。

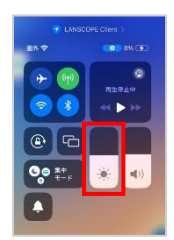

③ 何もないところをタップする、またはホームボタンを 押して元の画面に戻してください。

#### 【返却時】

 ご返却前に、アプリ内に未送信のデータがないことを ご確認ください。

②本機の電源をお切りください。

③本機を納品時と同じ梱包材に収納し、以下の住所へ お送りください。(元払い)

〒489-0975 住所:愛知県瀬戸市山の田町155番地 キッズウェイサービスセンター 会社:株式会社キッズウェイ 電話番号:0570-783-114

#### 【お問い合わせ】

何か困りごとがあれば以下にお問い合わせください。

- 就 業 履 歴 登 録 ア プ リ ケー ション「 建 レコ」 について https://www.auth.ccus.jp/KenReco/APP
- 建設キャリアアップカードリーダーfor グリーンサイトについて https://www.kensetsu-site.com/contact/
- Greenfile.work について <u>https://help.greenfile.work/hc/ja</u> ※上記ヘルフページにて「入選場」・「CCUS」など不明な操作におけるキーワード検索をお願いいたします。
- 本機について 0570-783-114 (9 時~21 時)

# インストールアプリアップデート方法

する場合、以下の方法でアップデートできます。

- すべてのアプリを終了してください。
  - ホームボタンがある場合:ホームボタンを素早く 2回押し、表示されたアプリを上にスワイプする。
  - ・ホームボタンがない場合:画面下から上にスワイ プして中央で止め、指を離し、表示されたアプリ を上にスワイプする。
  - ※スワイプ:画面に指を置き任意の方向にスライド させる動作のこと。

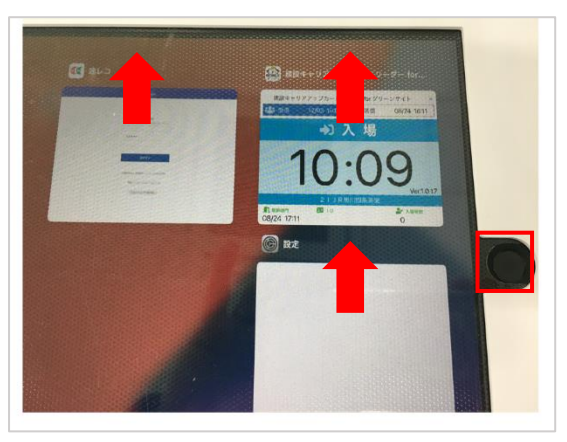

『LANSCOPEClient』をタップしてください。 2

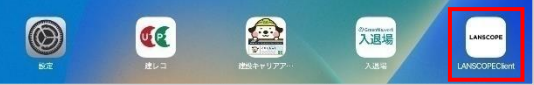

『カタログ』をタップしてください。 (3)

| 046 7M18(A) |                          |             |                        | ati 19 69 |
|-------------|--------------------------|-------------|------------------------|-----------|
|             |                          |             | DPE<br>ager<br>We 5.56 |           |
|             | 会社8:株式会社キッズウェイ<br>たまNo70 |             |                        |           |
|             |                          |             |                        |           |
|             |                          |             |                        |           |
|             |                          |             |                        |           |
|             |                          |             |                        |           |
|             |                          |             |                        |           |
|             |                          | R WITER IN. |                        |           |
|             |                          | Xxx7=17     | Desc//                 | =         |

ホーム画面に『LANSCOPEClient』(

 アイコン)が存在
 対象のアプリの『アップデート』をタップしてくだ さい。

|       | 143                                                                         |                            |                                                                                      | € art 28 45%                                                     |
|-------|-----------------------------------------------------------------------------|----------------------------|--------------------------------------------------------------------------------------|------------------------------------------------------------------|
| Q.118 | 5                                                                           |                            |                                                                                      |                                                                  |
| 7     | ッブデート (4)                                                                   |                            |                                                                                      |                                                                  |
| 入遗場   | Greenfile work A.2016<br>/Inventile work A.2016; IIIPadTinthered<br>IFL_CAR | HALT. BENER (7977-1) CHICH | LANSCOPE Client<br>RE BLANSCOPE Client BEE LANSCOPE<br>BLANSCOPE Client BEE LANSCOPE | David, 2.00191-31(7074-                                          |
| •     | 建しつ<br>(一般) おはあおあまがおかする。 あひ<br>おしてみる                                        | **************             | 建設キャリアアップカードリータ<br>用用キャリアアップ>ステムに形式した<br>ましくみる                                       | (~forグリーンサイト<br>(A*****) - 2 - 5 - 5 - 5 - 5 - 5 - 5 - 5 - 5 - 5 |
| -     | BLCA6                                                                       | P                          | a BLCAS                                                                              |                                                                  |
|       |                                                                             |                            |                                                                                      |                                                                  |
|       |                                                                             |                            |                                                                                      |                                                                  |
|       |                                                                             |                            |                                                                                      |                                                                  |
|       |                                                                             |                            |                                                                                      |                                                                  |
|       |                                                                             |                            |                                                                                      |                                                                  |
|       |                                                                             |                            |                                                                                      |                                                                  |

『
ら
』
アイコンをタップし、
対象のアプリが
「イン (5)ストール済み」になっていることを確認してくださ い。

|                 | SE (x)                                                                             | ***      | 🕈 ani LTE 491                                                                |
|-----------------|------------------------------------------------------------------------------------|----------|------------------------------------------------------------------------------|
| ৫ রঞ্জ<br>বস্বয | う<br>ール済み (4)                                                                      |          |                                                                              |
| 入退場             | Greenfile.work 入辺境<br>「Consentina-work 入辺長」にPastやIPEconを充地して、原爆作完員の入等・辺市す<br>家しくみる | LANSCOPE | LANSCOPE Client<br>■LANSCOPE Client 概要 LANSCOPE Client は、読入店はPD・スマッ<br>詳しくみる |
| <b>C</b> C      | 編レコ<br>(一社) 副務準に現代会が提供する、副務 キャリアフップシステム気心の効率要任<br>課レくみる                            |          | は影キキリファップカードリーダー(arグリーンサイト<br>法装キャリアアップシステムに対応した近野空港システムの対応協会アプル■<br>けしくみる   |
|                 |                                                                                    |          |                                                                              |
|                 |                                                                                    |          |                                                                              |
|                 |                                                                                    |          |                                                                              |
|                 |                                                                                    |          |                                                                              |
|                 |                                                                                    |          |                                                                              |

⑥ ①の手順で『LANSCOPEClient』を終了し、使用する 1 つのアプリのみを起動してください。

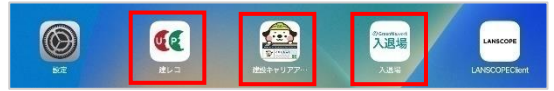

## カードリーダー動作不良時確認方法

本機をご使用中に IC カードリーダーに IC カードをかざ しても読み込みが無い、または IC カードリーダーとアプ リの接続が切断される場合、以下をお試しください。

#### 《電源供給の確認》

IC カードリーダーに電池を入れ、本体のランプが青 色点滅していることを確認してください。 電源供給できているのにも関わらず、ランプが青色 点滅以外の挙動(色が青色ではない、消灯している 等)をしている場合、キッズウェイコールセンター へお問い合わせください。 電話番号:0570-783-114

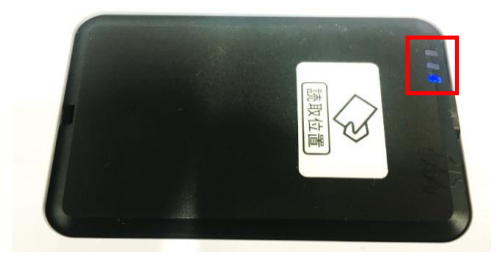

《Bluetooth 接続許可の確認》
 ホーム画面を表示してください。

- ・ホームボタンがある場合:ホームボタンを押。す
- ホームボタンがない場合:画面下から上にスワイ プする。

ホーム画面にある『設定アプリ』( ) アイコン)を タップし、左メニューの一番下にある使用するアプ リをタップし、右側の「Bluetooth」が () になっ ていることを確認してください。

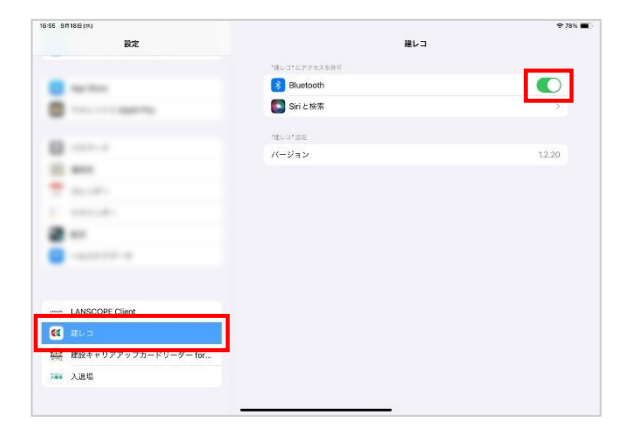

※画像は「就業履歴登録アプリケーション「建レコ」の場合

- ③ 《全てのアプリを終了》
  - ・ホームボタンがある場合:ホームボタンを素早く
     2回押し、表示されたアプリを上にスワイプする。
  - ・ホームボタンがない場合:画面下から上にスワイ プして中央で止め、指を離し、表示されたアプリ を上にスワイプする。

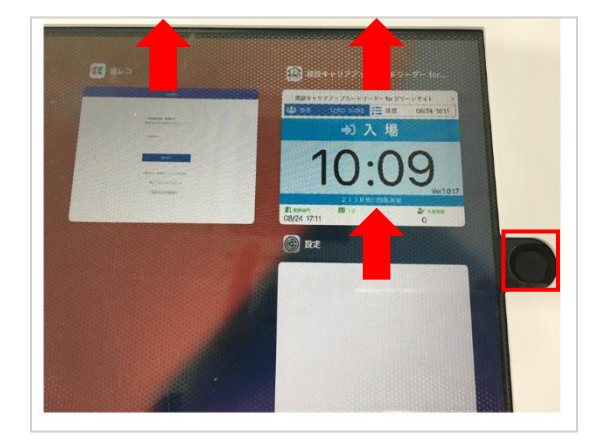

④ 《使用するアプリの起動》

使用する1つのアプリのみを起動してください。

※アプリを同時に起動しても、IC カードリーダーと Bluetooth 接続 できるのは 1 つのアプリのみとなります。 同時に起動してしまった場合、③の手順を参考に使用しないアプリは 終了してください。

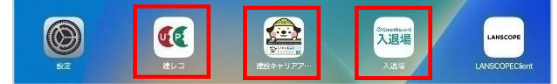

⑤ 《IC カードリーダー 再接続》

以下の URL を参考に IC カードリーダーを再接続

してください。

● 就業履歴登録アプリケーション「建レコ」建レコの場合

URL のページ内にある「建レコ操作手順書」を開き、 ■:3550 右下項番 15 を参照。

https://www.auth.ccus.jp/KenReco/APP

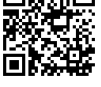

● 建設キャリアアップカードリーダーfor グリーンサイトの場合

URL のページ内にある「建設キャリアアップ カードリーダー for グリーンサイト」の中の 「アプリの操作マニュアル」を開き、 右下項番 16 を参照。 https://www.kensetsu-

site.com/series/greensite/gate/devices/

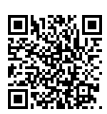

● Greenfile.work の場合

URL のページ内にある「元請\_CCUS 初期設定ガイド 2023/02/28 更新」を開き、右下項番 17-18 を参照。 https://greenfile.work/news/218986

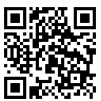